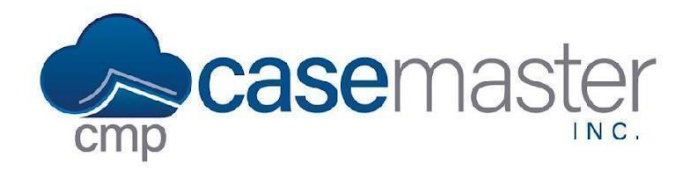

## **Void Checks**

## **Overview**

This document details how to void checks in CMPOnline. This is a useful tool if a check is entered incorrectly or has been returned and needs voided in CMPOnline.

## **Voiding Checks**

- Navigate to Accounting > Checks > Void Checks.
- Select the bank account that the check was printed from.

| Void Checks              |    |
|--------------------------|----|
| Bank Account             |    |
| M & S Bank Trust Account | \$ |
|                          |    |
|                          |    |
|                          |    |

- Enter the Check Number.
- Enter the Check Amount.
- Change the Void Date if needed.
- Select "Reissue Checks?" if needed.

| Check Number | Check Amount | Check Amount | Void Date  | Re-issue Checks? |
|--------------|--------------|--------------|------------|------------------|
| Check Number | Check Amount | Check Amount | 12/04/2023 |                  |
|              |              |              |            |                  |
|              |              |              |            | Void             |

• Click "Void".

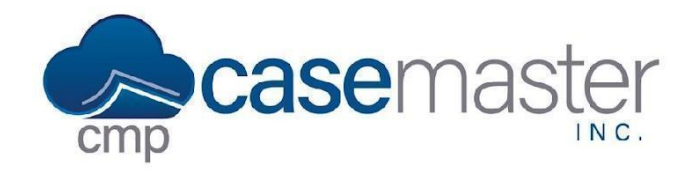

## **Void Checks**

**Questions?** 

support@casemasterpro.com (386) 675-0177

www.CaseMasterPro.com | (386) 675-0177 | support@casemasterpro.com